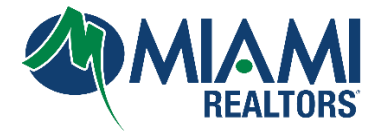

To generate a complimentary **IDX frameable link** from Matrix and effectively integrate it into your website, please adhere to the following systematic steps.

- 1. Go to <u>www.miamirealtors.com</u>
- 2. Click on the Miami Gateway and log in with your MLS Credentials.

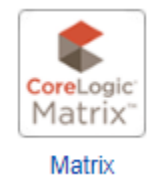

3. Click on "Hello, First Name" tab on the top right corner of your screen.

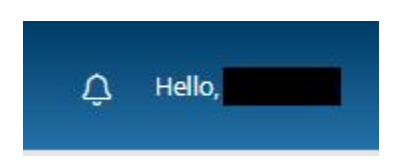

4. Select Settings

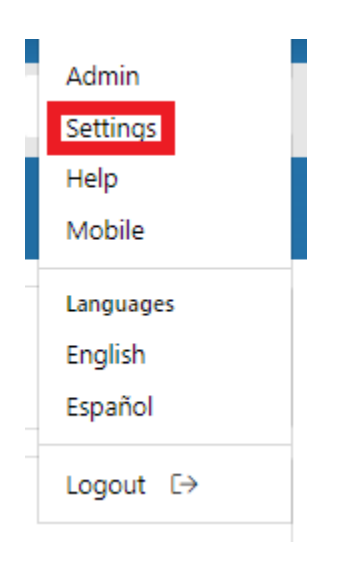

5. Select IDX Configuration

| $\rightarrow$ | IDX Configuration                         |
|---------------|-------------------------------------------|
| $\leftarrow$  | Number of IDX pages: 1 active, 0 inactive |

**6.** Under the Activation section, check the button **IDX Enabled** to populate an IDX HTML Frameable Link:

| Activation      |               |
|-----------------|---------------|
|                 | ● IDX Enabled |
| HTML:           |               |
| Referring Page: | cdpn.io/      |

7. At the bottom Click Save

| 🗢 Back to Settings | 🗙 Delete | 📔 Save |  |
|--------------------|----------|--------|--|
|--------------------|----------|--------|--|

**8.** Copy the portion of the link between the "" to embed on your website.

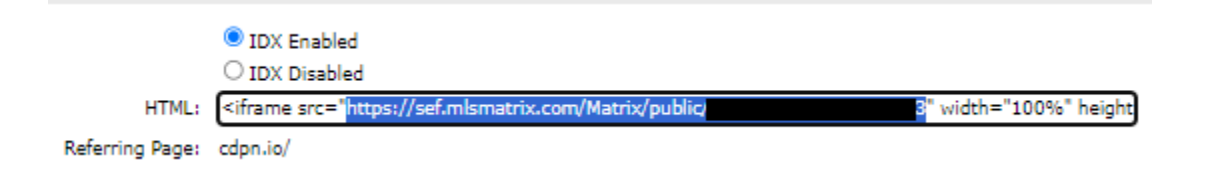

**9.** Provide your website developer with the embedded code for integration.

## Note:

You will have an option to **Preview** the IDX frameable link at the top right of this settings menu.

| IDX Configuration                                          | Settings | Preview |
|------------------------------------------------------------|----------|---------|
| You can use this page to create and manage your IDX pages. |          |         |